## LMU Book Bundle Canvas Instructor Guidance

## For questions, contact the <u>LMU Bookstore</u>.

Follow these steps to add the LMU Book Bundle Canvas integration to a Canvas course.

- 1) Select the desired course from the Canvas Course Dashboard.
- 2) Select "Settings" from the Course Navigation Menu, and select the "Navigation" tab.
- Locate the "LMU Book Bundle" item. Drag and drop the LMU Book Bundle below "Syllabus."

| Course Details                                                | Sections | Navigation | Apps | Feature Options |
|---------------------------------------------------------------|----------|------------|------|-----------------|
| Drag and drop items to reorder them in the course navigation. |          |            |      |                 |
| Home                                                          |          |            |      |                 |
| Announcements                                                 |          |            |      | :               |
| Syllabus                                                      |          |            |      | :               |
| LMU Book Bundle                                               |          |            |      | :               |
| Modules                                                       |          |            |      | :               |
| Grades                                                        |          |            |      | :               |
| HomeAnnouncementsSyllabusLMU Book BundleModulesGrades         |          |            |      |                 |

4) Select Save.

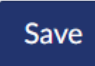